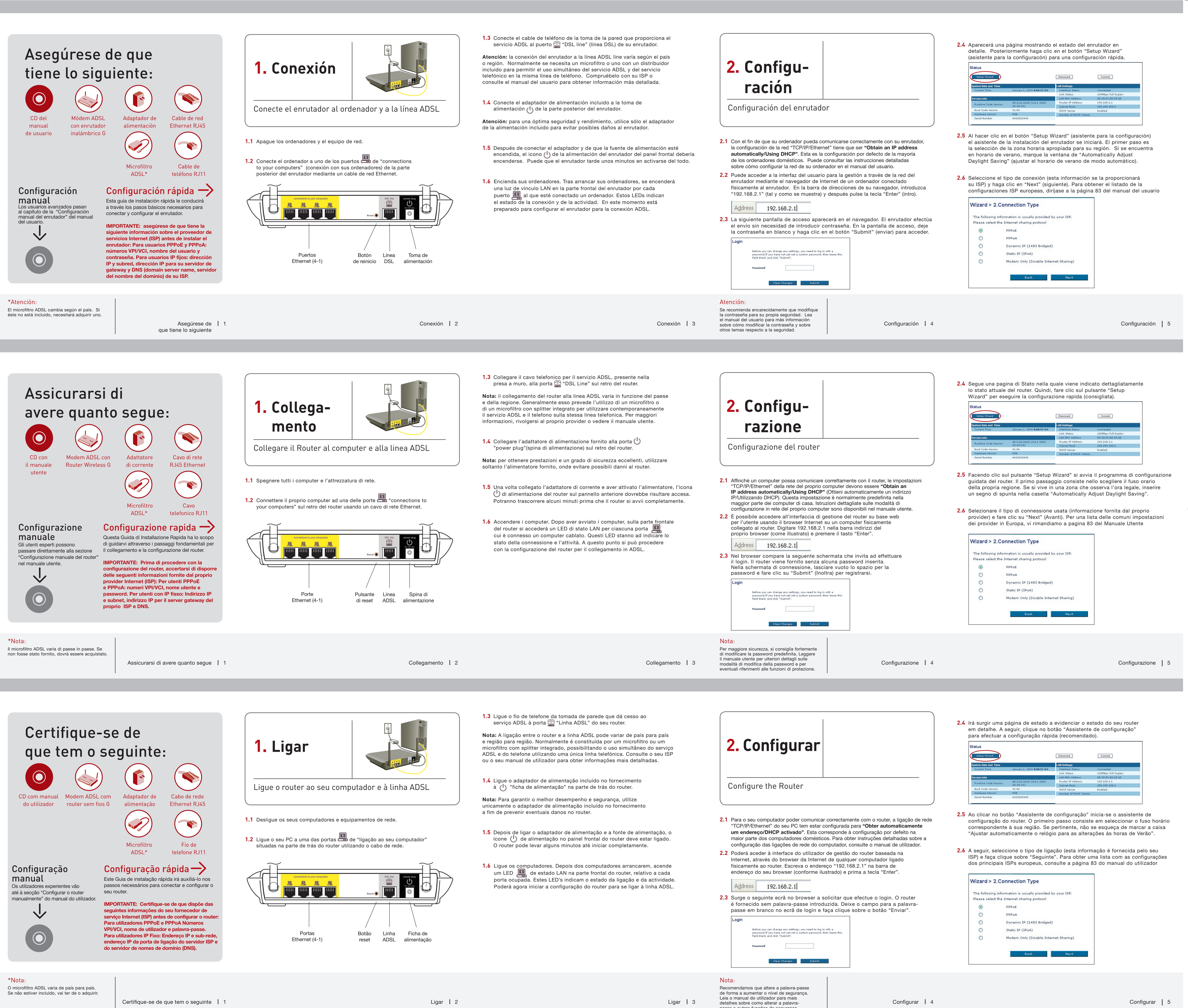

 $\bigcirc$ 

|     | Address            | 192.   |
|-----|--------------------|--------|
| 2.3 | Surge o seguinte e |        |
|     | é fornecido        | sem pa |

passe e outras funções de segurança.

| <text><form><list-item><list-item></list-item></list-item></form></text>                                                                                                    | <section-header><section-header><section-header><section-header><section-header><text><text><text><text></text></text></text></text></section-header></section-header></section-header></section-header></section-header>                                                      | Comience<br>Comience<br>Comien |
|----------------------------------------------------------------------------------------------------|----------------------------------------------------------------------------------------------------|----------------------------------------------------------------------------------------------------|
| Atención:<br>Siempre puede reiniciar el asistente de<br>configuración o utilizar el menú de navegación<br>de la izquierda para modificar la configuración.<br>Configuración 6                                                                                                    | Configuración   7                                                                                                    |                                                                                                    |
| <text><form><list-item></list-item></form></text>                                                                                                    | <section-header><section-header><section-header><section-header><section-header><section-header><section-header><text><text><text></text></text></text></section-header></section-header></section-header></section-header></section-header></section-header></section-header> | COMU<br>COMU<br>CONGRATIVAZIONI LA PROCEDA<br>Congratulazioni La proceda<br>terminata. Per verificare la<br>e consultare una pagina we<br>Per maggiori informazioni si<br>Mer i più recenti ag<br>informazioni riguat<br>visitare www.belk<br>Assistenza Tecnio<br>Europa: 00 800 2                                                                                                    |
| Nota:<br>Per modificare le impostazioni si potrà<br>sempre riavviare il Setup Wizard o usare<br>il Menu di Navigazione a sinistra.<br>Configurazione 6                                                                                                    | Impostazione   7                                                                                                    |                                                                                                    |
| <ul> <li>4.1 Agora introduza os valores necessários fornecidos pelo seu ISP. Para a página "PPPoE" ou "PPPoA" surge o seguinte ecrã. Introduza os valores necessários fornecidos pelo seu ISP e faça clique sobre "Seguinte"</li> <li>1. Introduza os valores pelo seu ISP e faça clique sobre "Seguinte"</li> <li>1. Introduza os valores pelo seu ISP e faça clique sobre "Seguinte"</li> <li>1. Introduze os pelo seu ISP e faça clique sobre "Seguinte"</li> <li>2. Introduze os pelos eu ISP e faça clique sobre "Seguinte"</li> <li>2. Introduze os pelos eu ISP e faça clique sobre "Seguinte"</li> <li>2. Introduze os pelos eu ISP e faça clique sobre "Seguinte"</li> <li>2. Introduze os pelos eu ISP e manior parte dos países. Seleccione a configuração adeguada ao seu caso e clique em "Seguinte" para avançar para o passo seguinte. Se não tiver a certeza, consulte o seu ISP.</li> <li>2. Confira as definições visualizadas no seguinte ecrã. Pode fazer dique sobre "Aplicar" para asteriar as definições. Em alternativa, faça clique sobre "Aplicar" para asteriar as definições. Em alternativa, faça clique sobre "Aplicar" para asteriar as definições. Em alternativa, faça clique sobre "Aplicar" para asteriar as definições. Em alternativa, faça clique sobre "Aplicar" para asteriar as definições. Em alternativa, faça clique sobre "Aplicar" para asteriar as definições. Em alternativa, faça clique sobre "Aplicar" para asteriar as definições. Em alternativa, faça clique sobre "Aplicar" para asteriar as definições. Em alternativa, faça clique sobre "Aplicar" para asteriar as definições. Em alternativa, faça clique sobre "Aplicar" para asteriar as definições.</li> <li>2. Introduze distrate distrate distrate as definições. Em alternativa, faça clique sobre "Aplicar" para asteriar as definições. Em alternativa, faça clique sobre "Aplicar" para asteriar as definições.</li> <li>3. Introduze distrate distrate asteriar as definições.</li> <li>3. Introduze distrate distrate asteriar as definições.</li> <li>3. Introduze distrate distrate asteriar asteriar</li></ul> | <section-header><section-header><section-header><section-header><section-header><text><text><text><text></text></text></text></text></section-header></section-header></section-header></section-header></section-header>                                                      | Inicie<br>Libit<br>Libit<br>Libit<br>Libit<br>Libit<br>Parabéns! Concluiu, com én<br>Para testar a sua ligação à<br>site, como p. ex. www.belk<br>relativamente à instalação, deste<br>para obter as últim<br>pretenda obter ma<br>instalação deste p<br>www.belkin.com/<br>Apoio técnico da<br>Europa: 00 800 25                                                                                                    |

۲

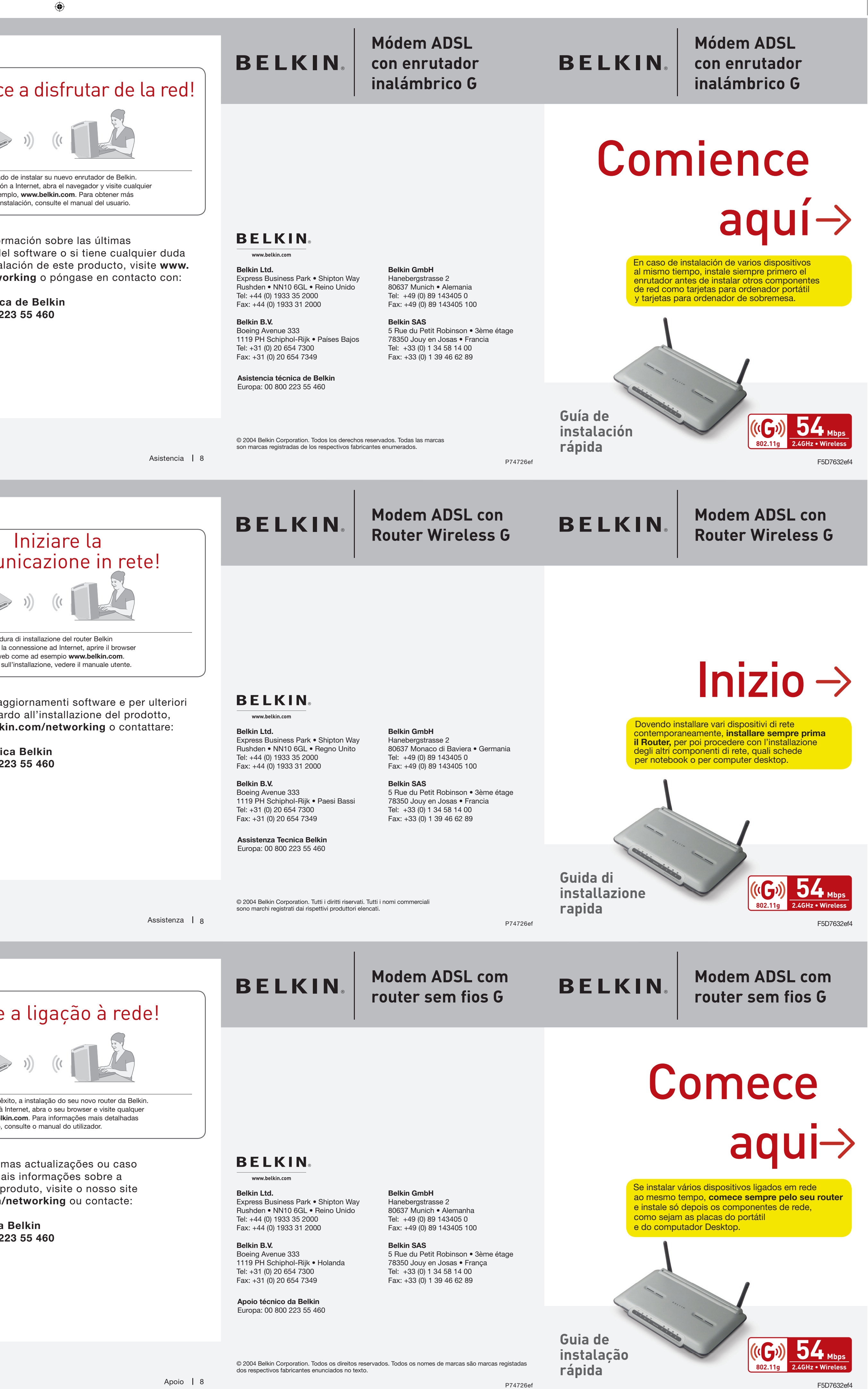

۲

۲